目次

**‡** 🗌

• 操作方法

本機能をご利用いただくには、**名刺共有**のご契約が必要です。 また、あらかじめ管理者による名刺機能の<u>利用設定</u>が必要です。

名刺情報をCSVファイルで一括登録できます。 <u>1件ずつ名刺の取込を行う場合はこちらをご確認ください。</u>

## 操作方法

利用者画面

1. [ポータル] > [名刺フォルダ] > [一括登録]をクリックします。

| 文字列検素(名前、会社名、アドレス、メールアドレス、部署、役職、所有者) | 公開範囲 |                         |       |         |        |
|--------------------------------------|------|-------------------------|-------|---------|--------|
| 文字列検索(名前、会社名、アドレス、メールアドレス、部署、役職、所有者) | -    | ~                       |       |         |        |
|                                      |      |                         |       |         | Q, 検索  |
|                                      |      |                         |       | 自分の名刺   | 則を表示する |
| 公刺一覧 登録日 🗸 🔿 昇版 🔹 南廠                 | 表示件都 | <sup>¢</sup> 10 ∽ + 🕸 🛊 | 土一括登録 | 登録状況の表示 | 前副除    |

2.名刺情報を記載したCSVファイルまたは、名刺画像が含まれたZIPファイルを選択します。

作成するCSVの記載項目は取り込む際の画面を参照ください。 名刺画像と名刺情報の両方を取り込む場合、CSVには名刺画像ファイル名の入力が必須です。

公開範囲の設定は、会社の場合は「0」、個人の場合は「1」を入力してください。 公開範囲設定についての注意点

・公開範囲の対象は有料版の名刺フォルダを利用しているユーザーのみです。

・一括登録の場合、部署またはグループは指定できません。
個人または会社で取込を行ってのち、公開範囲の変更を行ってください。

| ※データに不備がある名刺は登録を行う | ことはできません。 |                         |     | PA - |
|--------------------|-----------|-------------------------|-----|------|
|                    |           | - <mark>-</mark> SCSV取込 |     | Ē    |
|                    |           |                         |     |      |
|                    |           |                         | ■登録 | ❸閉じる |
|                    | <u>\.</u> | 25. kn                  |     | 7    |

## CSVを取り込んだ場合、取込結果が一覧で項目が表示されます。 [修正]をクリックすることで画面上でデータの修正ができます。

| CSV取込          | 結果        |       |            |              |             |                   |    |    |           |            |
|----------------|-----------|-------|------------|--------------|-------------|-------------------|----|----|-----------|------------|
| 名前             | 名前(かな・カナ) | 会社名   | 会社名(かな・カナ) | 電話番号         | 住所          | メールアドレス           | 部署 | 役職 | 名刺画像ファイル名 |            |
| 氏名1            | しめい1      | シヤチハタ | シヤチハタ      | 00-0000-0001 | テスト県テスト市テスト | xxxl@domain.co.jp |    |    | サンプル1.PNG | 修正         |
| 氏名2            | しめい2      | シヤチハタ | シヤチハタ      | 00-0000-0002 | テスト県テスト市テスト | xxx2@domain.co.jp |    |    | サンプル2.PNG | 修正         |
| 氏名3            | しめい3      | シヤチハタ | シヤチハタ      | 00-0000-0003 | テスト県テスト市テスト | xxx3@domain.co.jp |    |    | サンプル3.PNG | <b>修正</b>  |
| 氏名4            | しめい4      | シヤチハタ | シヤチハタ      | 00-0000-0004 | テスト県テスト市テスト | xxx4@domain.co.jp |    |    | サンプル4.PNG | <b>≸</b> Ⅲ |
| ◎画像クリア ◎CSVクリア |           |       |            |              |             |                   |    |    |           |            |

## 3.[登録]をクリックします。

| 左 |     | 15   |
|---|-----|------|
|   | 国登録 | ♥閉じる |
| L |     | マーケ  |

4.名刺登録履歴が表示されます。「完了」と表示されれば取込完了です。 取込エラーが発生した場合、[エラー表示]ボタンが表示されます。クリックすることでエラー 内容を確認できます。

| 名刺登録履歴                                  |            |             |    |      | × |
|-----------------------------------------|------------|-------------|----|------|---|
| <u>最新情報を取得</u> (2025/02/26 19:34:22 更新) |            |             |    |      |   |
| 2025-02-26 19:34:10                     | sample.zip | 名刺-一括登録.csv | 完了 | 4/4件 |   |
| 1 件中 1 件から 1 件までを表示                     |            |             |    | _    |   |
|                                         |            |             | 1  |      |   |